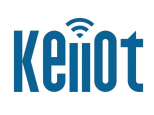

版本 V1.0.1

深圳市科尔通科技有限公司

## 版本信息

| 日期           | 版本     | 撰写人        | 修改说明       |
|--------------|--------|------------|------------|
| 2020. 12. 25 | V1.0.0 | Bob.Huang  |            |
| 2022.02.27   | V1.0.1 | Shwan Xiao | 修改 GPIO 控制 |
|              |        |            |            |
|              |        |            |            |
|              |        |            |            |
|              |        |            |            |

KTM1109 低功耗 WI-FI 用户手册

目 录

| 1. | 产品简介              | 介            | 4  |
|----|-------------------|--------------|----|
|    | 1.1. 概述           |              | 4  |
|    | 1.1.1.札           | 模块的封装        | 4  |
|    | 1.1.2. 枹          | 模块的基本参数      | 5  |
|    | 1.2. 硬件           | 5介绍          | 6  |
|    | 1.3. 尺寸           | L            | 7  |
| 2. | 功能描述              | 述            | 8  |
|    | 2.1               | 无线组网         | 8  |
|    | 2.2               | 工作模式:透明传输模式  | 8  |
| 3. | 设置及何              | 使用指南         | 9  |
|    | 3.1               | 模块使用介绍       | 9  |
|    | 3.1.1             | 软件调试工具       | 9  |
|    | 3.1.2             | 网络连接         | 9  |
|    | 3.1.3             | 初始化参数        | 10 |
|    | 3.1.4             | 调试模块         | 10 |
|    | 3.2               | 应用举例         | 12 |
|    | 3.2.1             | 无线遥控应用       | 12 |
|    | 3.2.2             | 远程连接应用       | 12 |
|    | 3.2.3             | 透明串口         | 12 |
| 4. | AT 指令             | 说明           | 13 |
| 4  | 4.1               | 模块运行模式配置     | 13 |
|    | 4.1.1             | 从透传模式切换到命令模式 | 13 |
| 4  | 4.2               | AT+指令集概述     | 14 |
|    | 4.2.1             | 命令格式         | 14 |
|    | 4.2.2 AT 指令的使用 16 |              | 16 |

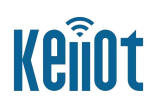

## 1.产品简介

#### 1.1. 概述

KTM1109 是一款 WLAN 802.11 n IOT 模块, 该模块完全兼容 IEEE 802.11 b/g/n 1T1R 2.4 GHz 标准,并且支持 802.11 e 服务质量(QoS)规范和 802.11 i 安全性规范, 该模块支持无线 网络连速率高达 150Mbps。

KTM1109 天线封装方式: 板载 PCB 天线; KTM1109 可广泛应用于智能电网、智能交通、智能家具、手持设备、工业控制等领域。

1.1.1产品特性

- (1) 工作频率: 2.4 GHz;
- (2) 工作速率: 高达 20 Mbps;
- (3) 调制方式: BPSK, QPSK, 16 QAM, 64 QAM;
- (4) 硬件加密方式: WEP, TKIP, WPA, WPA2;
- (5) 支持 Station、SoftAP、SoftAP+STA 三种工作模式;
- (6) 内置 TCP/IP 协议栈, 支持多路 TCP Client 连接;
- (7) 支持丰富的 Socket AT 指令;
- (8) 支持远程固件升级 (OTA);
- (9) 内置 web 配置网页及 Smartconfig 一键快速设置功能。

#### 1.1.1. 模块的封装

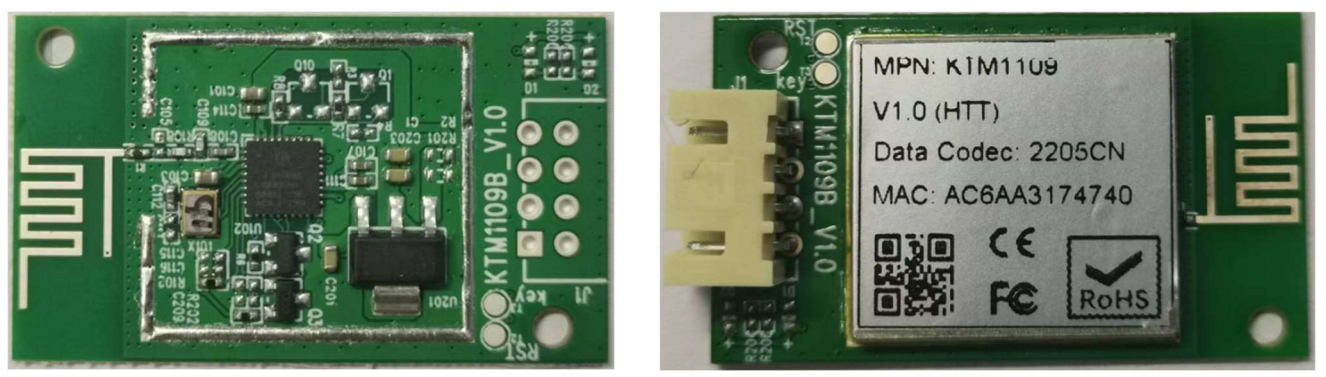

图 1:模块实物展示

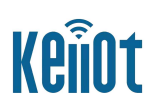

## 1.1.2. 模块的基本参数

| 模块   | 型号           | KTM1109                                              |
|------|--------------|------------------------------------------------------|
|      | 无线标准         | 无线标准 IEEE 802.11b/g/n                                |
|      | 频率范围         | 频率范围 2.412GHz-2.484GHz                               |
|      |              | 802.11b: 1, 2, 5.5, 11                               |
|      | 数据传输速率(Mbns) | 802.11g: 6, 9, 12, 18, 24, 36, 48, 54                |
|      |              | 802.11n HT20: MCS0~7                                 |
|      |              |                                                      |
| 干线参数 | 调制方式         | BPSK/ QPSK/ 16-QAM/ 64-QAM                           |
|      |              | IEEE 802.11b: DSSS (Direct Sequence Spread Spectrum) |
|      | 展频技术         | IEEE 802.11g/n:OFDM (Orthogonal Frequency Division   |
|      | 工作模式         | Soft-AP, Station modes                               |
|      | 工作通道         | 1-13                                                 |
|      | 安全机制         | 64/128 WEP, WPA, WPA2                                |
|      | 硬件接口         | UART                                                 |
|      | 工作电压         | 2.6V3.6V                                             |
|      | GPIO 驱动能力    | Max: 6ma                                             |
|      | 输出阻抗         | $50\Omega\pm10\%$                                    |
| 硬件参数 | 工作温度         | -20~70°C                                             |
|      | 存储温度         | -40~125℃                                             |
|      | 尺寸           | 14.5mm*23.36mm*3mm                                   |
|      | 无线网络类型       | STA, AP                                              |
| 软件参数 | 安全机制         | WEP/WPA-PSK/WPA2_PSK                                 |
|      | 加密类型         | WEP64/WEP 128/TKIP/AES                               |
|      | 网络协议         | AT+指令集、arkiss 智能配网                                   |

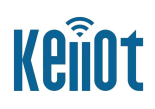

## 1.2. 硬件介绍

KTM1109 硬件接口丰富,可支持 UART, GPIO 等,适用于各种物联网应用场如图 2 所示模块管脚排列 图。

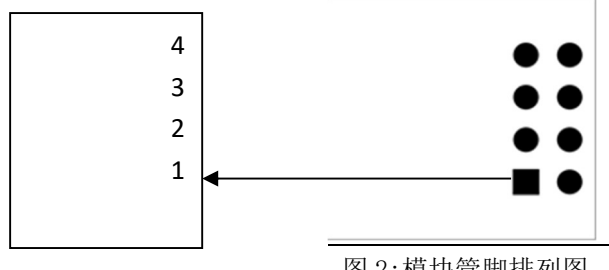

图 2:模块管脚排列图

模块管脚详细定义如下:

| PIN | Function       | Descri                |
|-----|----------------|-----------------------|
| 1   | 5V / VBUS      | 5V模块供电                |
| 2   | GPIO_A8        | 进入测试模式,默认低电平(普通电平)    |
| 3   | GND            | 接地GND                 |
| 4   | GPIO_A9        | 低电平进入烧录软件,默认高电平(普通电平) |
| 5   | GPIO_A8/ A3_RX | 数据通讯接口                |
| 6   | GPIO_B8/ RX    | Debug 通讯接口            |
| 7   | GPIO_A8/ A2_TX | 数据通讯接口                |
| 8   | GPIO_B9/ TX    | Debug 通讯接口            |

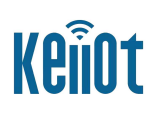

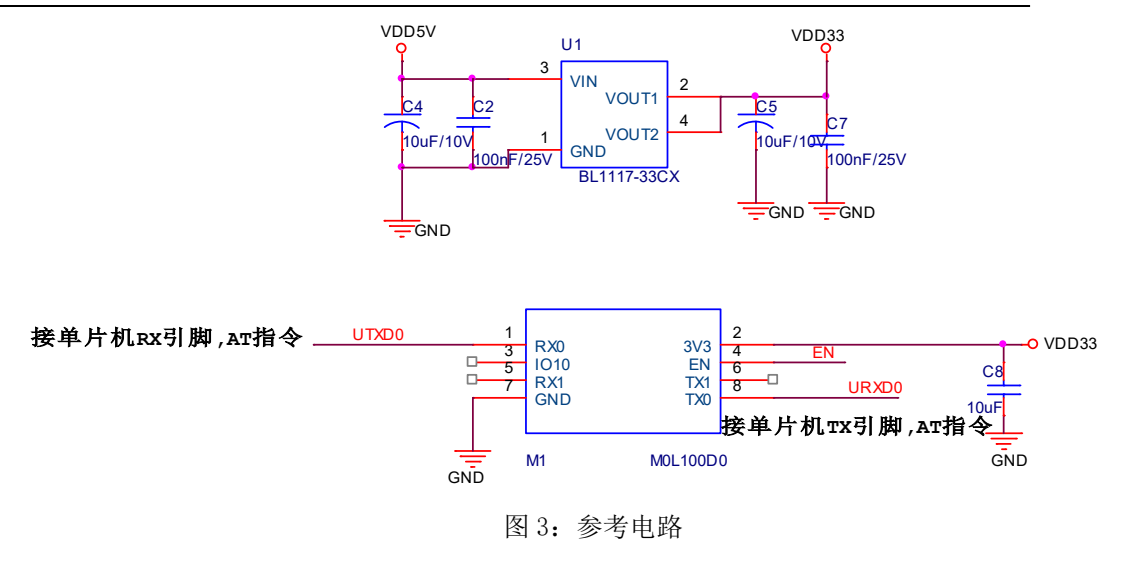

## 1.3. 尺寸

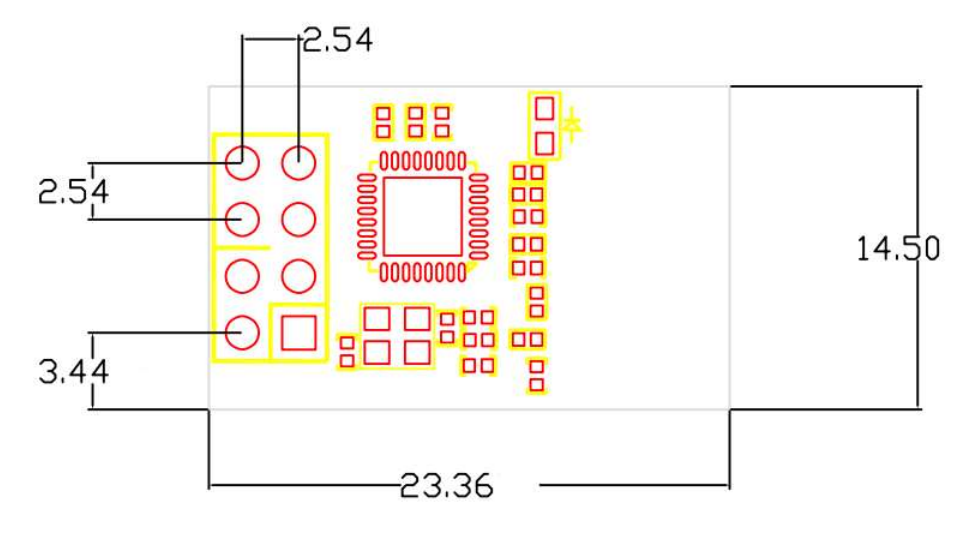

图 4: 模块尺寸图 (单位: mm):

## 2. 功能描述

#### 2.1 无线组网

KTM1109的无线模块即可以配置成一个无线 STA,也可以配置成 AP。所有型号:逻辑支持 2 个无线接口,一个作为 STA,另一个接口作为一个 AP,其它 STA 可以通过这个模块的 AP 进行点对点通讯。所以,利用型号:KTM1109 可以提供十分灵活的组网方式和网络拓扑。

<说明>:

AP: 即无线接入点,是一个无线网络的中心节点。通常使用无线路由器就是一个 AP,其它无线终端可以 通过 AP 相互连接。

STA:即无线站点,是一个无线网络的终端。如笔记本电脑、ipad 等。

#### 2.2 工作模式:透明传输模式

KTM1109 模块支持串口透明传输模式。这一模式的优势在于可以实现串口即插即用,从而最大程度的降低用户使用的复杂度。模块工作在透明传输模式时,用户仅需要设置必要的参数。上电后,模块自动连接到默认的无线网络和服务器。

因为在这种模式下,模块的串口中总是在透明传输模式下工作,所以用户只要将其看作虚拟串口。简而言 之,将模块作为无线收数据的串口看待,无需任何改变即可轻松收发无线数据。

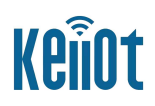

## 3. 设置及使用指南

3.1 模块使用介绍

## 3.1.1 软件调试工具

劢领使用如下两个通用的程序作为 KTM1109 模块的调试工具。(用户也可以使用其他的调试串口工具。)

串口传输工具: UartAssist:

#### 🐻 UartAssist.exe

网口调试工具: NetAssist:

💑 NetAssist

### 3.1.2 网络连接

KTM1109 模块具有尺寸小,组网方式简单等特点,如图 3-1 所示,KTM1109 模块简单应用实例连接示意图。

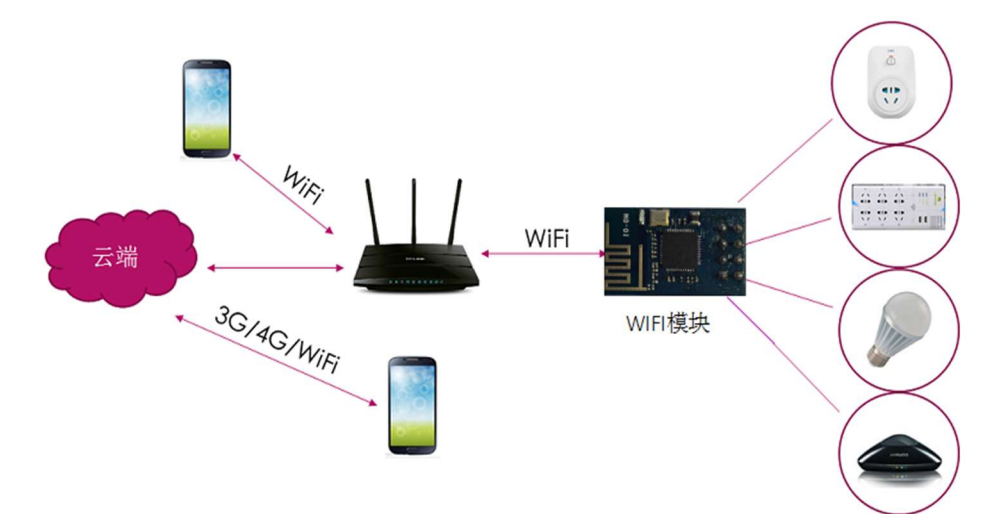

图 3-1: KTM1109 模块应用示意图

根据上章节内容, KTM1109 模块调试时可以使用 3 种连接方式,用户可以按照实际的应用进行测试。(1) STA 模式

使用 STA 接口,KTM1109 模块一端连接到无线路由器(作为无线 AP),另一端连接到 PC 机(或者手机)上,其中,KTM1109 与 PC 机相连运用串口连接,如下图 3-2 所示。

#### KTM1109 低功耗 WI-FI 用户手册

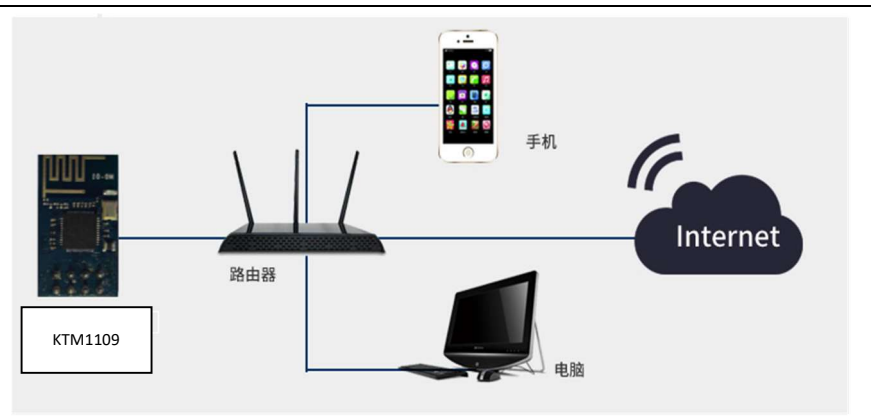

图3-2: STA 接口连接调试

(2) AP 模式

使用 AP 接口,一台 PC1 连接 KTM1109 模块的 AP 接口,另一台 PC2 或 PC3 也连接 KTM1109, 如下图 3-3 所示。

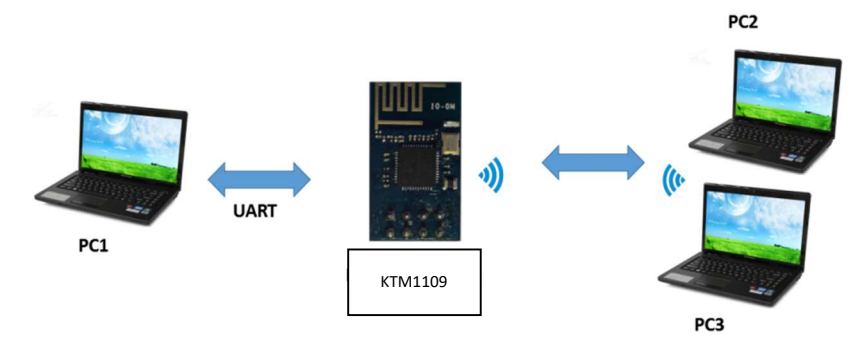

图3-3: AP 接口连接调试

## 3.1.3 初始化参数

模块默认的 SSID 为: KTM1109\_XXXXXX;

模块加密方式默认为: open, none;

用户串口参数默认为: 115200, 8, 1, None;

网络参数默认值: TCP, Server, 6000, 192.168.4.1;

模块本身 IP 地址: DHCP, 0.0.0.0, 0.0.0.0, 0.0.0.0;

#### 3.1.4 调试模块

根据如上图所示的连接方式,在 PC 中打开 UartAssist 程序,设置 COM 口并打开串口连接,如图 3-5。

#### KTM1109 低功耗 WI-FI 用户手册

|                                                                                 | 串口调试助手                                                                | ×                  |
|---------------------------------------------------------------------------------|-----------------------------------------------------------------------|--------------------|
| 串口设置<br>串口号 COM3 ▼<br>波特率 115200 ▼<br>校验位 NONE ▼<br>数据位 8 ▼<br>停止位 1 ▼          | 串口数据接收<br>【2016-09-28 10:13:57:549】 a<br>【2016-09-28 10:13:59:452】+ok | @野人 V4.2.1         |
| 接收区设置<br>「接收转向文件<br>「自动换行显示<br>「显示接收时间<br>「十六进制显示<br>「暫停接收显示<br>保存数据、清除接收       |                                                                       |                    |
| 发送区设置<br>「 启用文件数据源<br>「 自动发送附加位<br>「 发送完自动清空                                    |                                                                       |                    |
| <ul> <li>□ 按十六进制发送</li> <li>□ 发送周期 1000 ms</li> <li><u>文件载入</u> 清除输入</li> </ul> | 1.DCD ◆ 2.RXD ◆ 3.TXD ◆ <u>4.DTR</u> ◆ 5.GND ◆ 6.DSR ◆ <u>7.RTS</u> ◆ | 8.CTS◆ 9.RI◆<br>发送 |
| J 就绪!                                                                           | * 发送:4 接收:8                                                           | 复位计数               |

图3-5: "UartAssist" 串口调试工具

此时,在另一台 PC 中打开 NetAssist 程序,创建一个新连接。如果 KTM1109 工作在 Server 模式,则应 该创建客户端连接,否则创建服务器模式连接,如图 3-6 所示。

|                                                                                                    | 网络调试助手                           | ×  |
|----------------------------------------------------------------------------------------------------|----------------------------------|----|
| 网络设置         (1) 协议类型         TCP Client         (2) 本地主机地址         192.168.31.203         (3) 远程主机地址         192.168.31.123:301         ● 连接         接收医设置         「接收转向文件         反目动操行显示         反目示検討行显示         反目示検討行显示 | 网络数据接收                           |    |
| <ul> <li>□ 十六进制显示</li> <li>□ 暫停接收显示</li> <li><u>保存数据</u> <u>清除接收</u></li> <li>一发送区设置</li> <li>□ 启用文件数据源…</li> <li>□ 自动发送附加位</li> <li>□ 发送完自动清空</li> <li>□ 按十六进制发送</li> <li>□ 欠详图期 □ 100 ms</li> </ul>                         |                                  |    |
| □ 友送周期 100 ms<br><u>文件载入</u> <u>清除输入</u>                                                                                                    | http://www.cmsoft.cn QQ:10865600 | 发送 |
| 🕑 网络设置                                                                                                    | * も 发送:0 1                       |    |

图3-6: "NetAssist" 创建连接

然后,设置协议类型中选择 TCP Client,远程主机地址选择: 192.168.4.1: 6000,点击连接。

#### KTM1109 低功耗 WI-FI 用户手册

因为 KTM1109 模块默认支持透明传输模式,所以现在就可以通过 UartAssist 工具发数据给 NetAssist 工具,或从 NetAssist 发给 UartAssist。所有的数据都会原封不动的传输到另一边显示出来。

3.2 应用举例

### 3.2.1 无线遥控应用

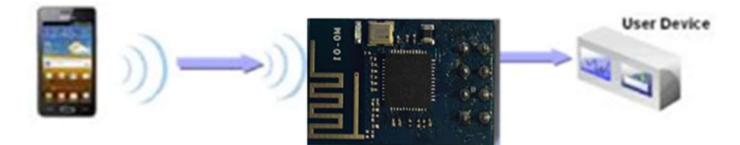

图3-7: 无线遥控应用图示

在无线遥控应用中,KTM1109 模块工作在 AP 模式。KTM1109 模块的串口连接用户设备。控制代理(例 如上图 3-7 中的智能手机)就可以通过无线网络控制用户设备了。

#### 3.2.2 远程连接应用

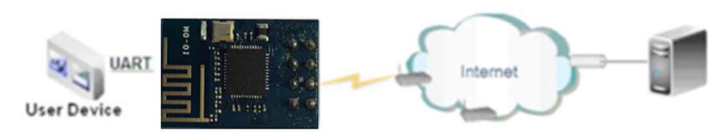

图3-8: 远程连接应用图示

如图 3-8 所示,在远程连接应用中,KTM1109 模块作为 STA,通过网关连接到 Internet 网上。模块设置 成 TCP Client,与 Internet 网上的远端 TCP server 相连。用户设备通过串口连接到 KTM1109 模块。这种组网 应用可以采集用户设备上的数据并将其发送到服务器上处理和存储,服务器也可以发送命令对用户设备进行控制。

#### 3.2.3 透明串口

在这一应用中,两个 KTM1109 模块组网 Wi-Fi 无线点对点连接,一个 KTM1109 模块工作在 AP 模式下, 另一个模块工作在 STA 模式下,如下图 3-9 所示,这样的组网为两个用户设备搭建了一个透明串口通路。

如图 3-9, 左边 KTM1109 模块设置为 AP 模式, SSID 及 IP 地址默认, 网络协议设置成 TCP/Server 模式, 协议端口默认为 6000; 右边 KTM1109 模块设置为 STA 模式, SSID 设为要连接的 AP 的 SSID (KTM1109), 默认为 DHCP, 网络协议设置成 TCP/Client 模式, 协议端口 8899, 对端 IP 地 址设成左边模块的地址, 即 192.168.4.1。当右边模块启动后会找 AP (SSID: MOM1\_XXXXX), 然后自动起 TCP client 端并连接左边模块的 TCP Server。所有连接自动完成, 然后两边的 UART 就可以透明传输数据。

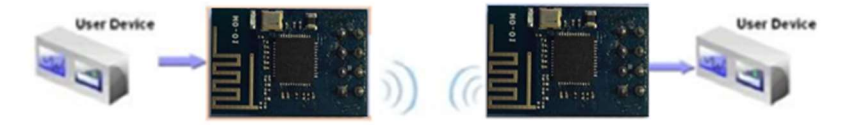

图3-9:透明串口应用图示

## 4.AT 指令说明

#### 4.1 模块运行模式配置

KTM1109 上电后,进入默认的模式即透传模式,用户可以通过串口命令把模块切换到命令行模式。模块的缺省 UART 口参数配置如图4-1:

| 串口设置         |
|--------------|
| 串口号 COM3 ▼   |
| 波特率 115200 💌 |
| 校验位 NONE ▼   |
| 数据位 8 💌      |
| 停止位 1 💌      |
| ● 打开         |

图 4-1: KTM1109 缺省 UART 参数

在命令行模式下,用户可以通过 AT+指令利用 UART 口对模块进行置。

<说明>: AT 命令调试工具推荐使用 UartAssist 软件工具,以下介绍均使用 UartAssist 工具。

#### 4.1.1 从透传模式切换到命令模式

从透传模式切换到命令模式分 2 个步骤: 在串口上输入 "+++",模块在收到 "+++" 后会返回一个确认码 "a"; 在串口上输入确认码 "a",模块收到确认码后,返回 "+ok"确认,进入命令模式;如图 4-2 所示。 为了方便用户理解,对上所述可表示为以下形式:

| 透传模式     | 命令模式        |                                                               |
|----------|-------------|---------------------------------------------------------------|
|          | AT 指令       | 说明                                                            |
|          | +++         | 在 <b><sup>IIII</sup> UartAssist.exe</b> 上输入                   |
| ←        | а           |                                                               |
|          | а           | 在 <sup>IIIII</sup> UartAssist.exe 上输入,在 3S 内输入,此过<br>程不需要加换行符 |
| <b>←</b> | +ok         | 进入命令模式,则可以使用 AT 指令了                                           |
| 说明:▶ 表   | 示:串口输入; ▲→表 | 天示:模块响应。                                                      |

#### KTM1109 低功耗 WI-FI 用户手册

| ••                                                                                                    | 串口调试助手                                                                | ₩ - □ ×           |
|----------------------------------------------------------------------------------------------------|-----------------------------------------------------------------------|-------------------|
| 串口设置<br>串口号 COM3 ▼<br>波特率 115200 ▼<br>校验位 NONE ▼<br>数据位 8 ▼<br>停止位 1 ▼                                                                               | 串口数据接收<br>【2016-09-28 10:13:57:549】 a<br>【2016-09-28 10:13:59:452】+ok | <u>@野人 ¥4.2.1</u> |
| <ul> <li>●: 大団</li> <li>接收区设置</li> <li>接收转向文件</li> <li>昼 自动换行显示</li> <li>▼ 显示接收时间</li> <li>□ 十六进制显示</li> <li>□ 暫停接收显示</li> <li>【保存数据 清除接收</li> </ul> |                                                                       |                   |

图4-2: 从透传模式切换到命令模式

<说明>:

在输入"+++"和确认码"a"时,串口没有回显,如上图所示。

输入 "+++" 和 "a" 需要在一定时间内完成, 以减少正常工作时误进入命令模式的概率。具体要求如下:

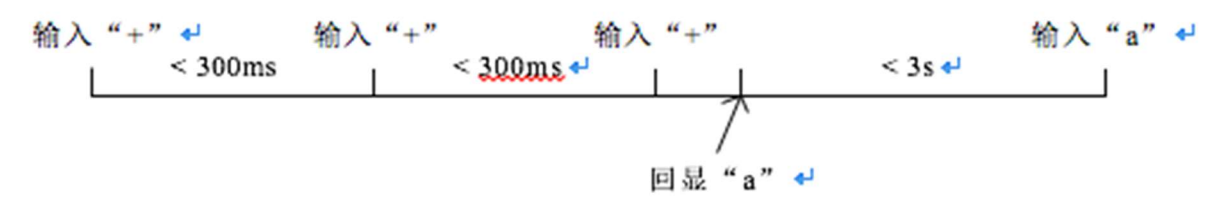

在命令模式下,可以通过 UART 口下 AT+指令对模块进行设置或查询,以及重启等操作,也可以通过 AT+ 指令回到透传模式。AT+指令具体见下一章节。

## 4.2 AT+指令集概述

### 4.2.1 命令格式

AT+指令采用基于 ASCII 码的命令行,指令的格式如下: 格式说明

<>: 表示必须包含的部分

[]: 表示可选的部分

| 命令消息:                                                                  |    |
|------------------------------------------------------------------------|----|
| AT+ <cmd>[op][para-1, para-2, para-3, para-4…]<cr><lf></lf></cr></cmd> |    |
| AT 指令解析                                                                | 说明 |

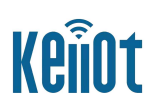

| AT+                                          | 命令消息前缀;                                      |  |
|----------------------------------------------|----------------------------------------------|--|
| CMD                                          | 指令字符串,如 WMODE、H 等字符串;详细请参考 4.2.3 节           |  |
| ор                                           | 指令操作符,由用户指定是参数设置或查询;<br>其中"=":表示参数设置,"":表示查询 |  |
| para-n                                       | 参数设置时输入,若是查询时,则不需要,即为空即可;                    |  |
| CR                                           | 结束符,回车,ASCII 码 0x0a 或 0x0d;                  |  |
| 说明:输入命令时,AT+ <cmd> 字符自动回显成大写,参数部分保持不变。</cmd> |                                              |  |

而 KTM1109 模块返回值说明如下:

| 响应消息 <b></b> :          |                                                                    |
|-------------------------|--------------------------------------------------------------------|
| + <rsp>[op] [para</rsp> | a-1, para-2, para-3, para-4…] <cr><lf><cr><lf></lf></cr></lf></cr> |
| AT 指令解析                 | 说明                                                                 |
| +                       | 响应消息前缀;                                                            |
| RSP                     | 响应字符串,包括: "ok" : 表示成功,"ERR": 表示失败;                                 |
| ор                      | 指令操作符, 查询时: 返回 "=" ,参数设置: 返回 "";                                   |
| para-n                  | 查询时返回参数或出错时错误码;                                                    |
| CR                      | ASCII 码 0x0d;                                                      |
| LF                      | ASCII 码 0x0a。                                                      |

错误码表示含义:

#### Table 2 错误码列表

| 错误码 | 说明      |
|-----|---------|
| -1  | 无效的命令格式 |
| -2  | 无效的命令   |
| -3  | 无效的操作符  |
| -4  | 无效的参数   |
| -5  | 操作不允许   |

#### KTM1109 低功耗 WI-FI 用户手册

## 4.2.2 AT 指令的使用

在 AT 指令使用过程中需注意以下几点:

1、M0M101D0 模块 AT 指令集出厂默认波特率为: 115200;

2、 \_\_\_\_表示:串口输入; \_\_\_\_表示:模块响应。 3、本节只是举一个简单 AT 指令使用实例,方便用户使用理解,用户可根据 4.2.3 节选择所需的 AT 指令进 行参数配置或查询。

| 查询指令使用     |          |                                                           |
|------------|----------|-----------------------------------------------------------|
| _ <b>→</b> | AT+WMODE | 查询模块无线组网方式(AP、STA)                                        |
|            | +ok=     | 查询成功;(若出现"+ERR="表示错误,用户需<br>根据4.2.1节中"Table 2 错误码列表"查找原因) |
| ←          | STA      | 参数值,表示模块当前为 STA 模式                                        |
|            | CR LF    | 结束符,回车,ASCII 码 0x0a 或 0x0d;                               |

| 设置指令使用 |             |                                                           |
|--------|-------------|-----------------------------------------------------------|
|        | AT+WMODE=AP | 设置模块无线组网方式: AP                                            |
| -      | +ok         | 设置成功;(若出现"+ERR="表示错误,用户需<br>根据4.2.1节中"Table 2 错误码列表"查找原因) |

#### 4.2.2.1 AT+VER

| 功能:查询软件版本号                |                                                      |
|---------------------------|------------------------------------------------------|
| 查询指令格式:                   | 响应:                                                  |
| AT+VER <cr><lf></lf></cr> | +ok= <ver><cr><lf><cr><lf></lf></cr></lf></cr></ver> |
|                           | 参数:                                                  |
|                           | ver: 模块的当前的SDK版本                                     |

#### 4.2.2.2

| 功能:查询软件小版本号                |                                                 |
|----------------------------|-------------------------------------------------|
| 查询指令格式:                    | 响应:                                             |
| AT+LVER <cr><lf></lf></cr> | +ok=<1ver> <cr><lf><cr><lf></lf></cr></lf></cr> |
|                            | 参数:                                             |
|                            | lver: 模块的软件版本号                                  |

### 4.2.2.3 AT+E

| 功能:打开/关闭回显功能                                     |                                          |
|--------------------------------------------------|------------------------------------------|
| 查询指令格式:                                          | 响应:                                      |
| AT+E <cr><lf></lf></cr>                          | +ok <cr><lf><cr><lf></lf></cr></lf></cr> |
|                                                  | 参数:参考说明                                  |
| 设置指令格式:                                          | 响应:                                      |
| AT+E= <status><cr><lf></lf></cr></status>        | +ok <cr><lf><cr><lf></lf></cr></lf></cr> |
|                                                  | 参数:                                      |
|                                                  | status: 回显状态                             |
|                                                  | on: 打开回显                                 |
|                                                  | off: 关闭回显                                |
| 说明: 模块从透传模式切换到命令模式时, 默认回显功能关闭; 当第一次输入 AT+E 后打开回显 |                                          |
| 功能(即返回"AT+E                                      |                                          |
| +0K"),再次输入后关闭回显功能(即返回"+(                         | OK")。                                    |

## 4.2.2.4 AT+ENTM

| 功能:进入透传模式                     |                                          |
|-------------------------------|------------------------------------------|
| 指令格式:                         | 响应:                                      |
| AT+ENTM <cr><lf></lf></cr>    | +ok <cr><lf><cr><lf></lf></cr></lf></cr> |
|                               | 参数:无                                     |
| 说明: 该命令正确执行后, 模块从命令模式切换到透传模式。 |                                          |

#### 4.2.2.5 AT+Z

| 功能:保存用户设置参数并重启模块                             |                                          |
|----------------------------------------------|------------------------------------------|
| 指令格式:                                        | 响应:                                      |
| AT+Z <cr><lf></lf></cr>                      | +ok <cr><lf><cr><lf></lf></cr></lf></cr> |
|                                              | 参数:无                                     |
| 说明:用户所设置的参数,必须使用AT+Z指令进行参数保存,才能生效;否则用户所设置的参数 |                                          |
| 无效。                                          |                                          |

## 4.2.2.6 AT+RELD

功能:恢复出厂设置

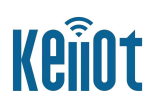

| 指令格式:                      | 响应:                                                    |
|----------------------------|--------------------------------------------------------|
| AT+RELD <cr><lf></lf></cr> | +ok=rebooting···· <cr><lf><cr><lf></lf></cr></lf></cr> |
|                            | 参数:无                                                   |
| 说明: 该命令恢复模块的出厂设置, 然后自动重    | 启                                                      |

## 4.2.2.7 AT+PING

| 功能:网络 "Ping" 指令                                      |                                                      |
|------------------------------------------------------|------------------------------------------------------|
| 设置指令格式:                                              | 响应:                                                  |
| AT+PING= <ip_address><cr><lf></lf></cr></ip_address> | +ok= <sta><cr><lf><cr><lf></lf></cr></lf></cr></sta> |
|                                                      | 参数:                                                  |
|                                                      | IP_address: ip地址                                     |
|                                                      | sta: Success, Timeout, Unknown host                  |

## 4.2.2.8 AT+WMODE

| 功能:设置/查询 WIFI 操作模式(AP/STA),重启后设置生效        |                                                        |
|-------------------------------------------|--------------------------------------------------------|
| 查询指令格式:                                   | 响应:                                                    |
| AT+WMODE <cr><le></le></cr>               | +ok= <mode><cr><lf><cr><lf></lf></cr></lf></cr></mode> |
|                                           | 参数:请参考设置参数                                             |
| 设置指令格式:                                   | 响应:                                                    |
| AT+WMODE= <mode><cr><lf></lf></cr></mode> | +ok <cr><lf><cr><lf></lf></cr></lf></cr>               |
|                                           | 参数: Mode: WI-FI 工作模式                                   |
|                                           | AP (模块出厂默认工作模式为: AP)                                   |
|                                           | STA                                                    |

## 4.2.2.9 AT+SEND

| 功能:在命令模式下发送数据给 SOCKA                               |                                            |
|----------------------------------------------------|--------------------------------------------|
| 指令格式:                                              | 响应:                                        |
| AT+SEND= <data length=""><cr><lf></lf></cr></data> | +ok=n <cr><lf><cr><lf></lf></cr></lf></cr> |
|                                                    | 参数:                                        |
|                                                    | data_length:发送数据的长度。范围:0~1000 字            |
|                                                    | 节 输入成功后返回一个">", 串口等待 3s 输入,                |
|                                                    | 将串口收到数据发送到 SOCKA, 若两个字节之间的                 |
|                                                    | 间隔大于 10ms 则认为输入结束将立刻发送。                    |
|                                                    | n: 实际发送的数据长度                               |

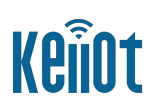

## 4.2.2.10 AT+SNDB

| 功能:在命令模式下发送数据给 SOCKB                                   |                                            |
|--------------------------------------------------------|--------------------------------------------|
| 指令格式:                                                  | 响应:                                        |
| AT+SEND= <data_length><cr><lf></lf></cr></data_length> | +ok=n <cr><lf><cr><lf></lf></cr></lf></cr> |
|                                                        | 参数:                                        |
|                                                        | data_length: 发送数据的长度。范围: 0~1000 字          |
|                                                        | 节 输入成功后返回一个">", 串口等待 3s 输入,                |
|                                                        | 将串口收到数据发送到 SOCKA, 若两个字节之间的                 |
|                                                        | 间隔大于 10ms 则认为输入结束将立刻发送。                    |
|                                                        | n: 实际发送的数据长度                               |

## 4.2.2.11

#### 4.2.2.12 AT+RECV

| 功能:在命令模式下接收 SOCKA 的数据                                          |                                                                              |
|----------------------------------------------------------------|------------------------------------------------------------------------------|
| 指令格式:                                                          | 响应:                                                                          |
| AT+RECV= <data length,="" timeout=""><cr><lf></lf></cr></data> | +ok= <data_length,data_content><cr><lf></lf></cr></data_length,data_content> |
| ,                                                              | <cr><lf></lf></cr>                                                           |
|                                                                | 参数:                                                                          |
|                                                                | data_length:接收到数据的长度。范围:0~1024字节                                             |
| timeout: 等待超时时间, 0~10 秒                                        |                                                                              |
|                                                                | data_content: 接受到的数据内容                                                       |
| 说明: 如果 timeout 设定时间内没有收到                                       | 任何数据,则返回 +ok=0。                                                              |

#### 4.2.2.13 AT+RCVB

| 功能:在命令模式下接收 SOCKB 的数据                                          |                                                                              |
|----------------------------------------------------------------|------------------------------------------------------------------------------|
| 指令格式:                                                          | 响应:                                                                          |
| AT+RCVB= <data length,="" timeout=""><cr><lf></lf></cr></data> | +ok= <data_length,data_content><cr><lf></lf></cr></data_length,data_content> |
| _ 0 /                                                          | <cr><lf></lf></cr>                                                           |
|                                                                | 参数:                                                                          |
|                                                                | data_length: 接收到数据的长度。范围: 0~1024 字                                           |
| 节                                                              |                                                                              |
| timeout: 等待超时时间, 0~10 秒                                        |                                                                              |
|                                                                | data_content: 接受到的数据内容                                                       |
| 说明: 如果 timeout 设定时间内没有收到                                       | 任何数据,则返回 +ok=0。                                                              |

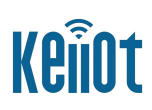

## 4.2.2.14 AT+WJAP

| 功能:快速连接 AP 指令                                           |                                                                       |
|---------------------------------------------------------|-----------------------------------------------------------------------|
| 查询指令格式:                                                 | 响应:                                                                   |
| AT+WJAP <cr><lf></lf></cr>                              | +ok= <ap_ssid, key=""><cr><lf><cr><lf></lf></cr></lf></cr></ap_ssid,> |
|                                                         | 参数:请参考设置参数                                                            |
| 设置指令格式:                                                 | 响应:                                                                   |
| AT+WJAP= <ap_ssid, key=""><cr><lf></lf></cr></ap_ssid,> | +ok <cr><lf><cr><lf></lf></cr></lf></cr>                              |
|                                                         | 参数:                                                                   |
|                                                         | ap_ssid : AP连接的SSID                                                   |
|                                                         | key: 连接AP的密码                                                          |

## 4.2.2.15 AT+WANN

| 功能:设置/查询 STA 模式下的网络参数                    |                                                               |
|------------------------------------------|---------------------------------------------------------------|
| 查询指令格式:                                  | 响应:                                                           |
| AT+WANN <cr><lf></lf></cr>               | +ok= <mode, address,="" gateway="" mask,=""><cr></cr></mode,> |
|                                          | <lf><cr><lf></lf></cr></lf>                                   |
|                                          | 参数:请参考设置参数                                                    |
| 设置指令格式:                                  | 响应:                                                           |
| AT+WANN=< mode, address, mask, gateway > | +ok <cr><lf><cr><lf></lf></cr></lf></cr>                      |
|                                          | 参数:                                                           |
|                                          | mode: STA 的网络 IP 模式                                           |
|                                          | static: 静态 IP                                                 |
|                                          | DHCP: 动态 IP                                                   |
|                                          | address: STA 的 IP 地址                                          |
|                                          | mask: STA 的子网掩码                                               |
|                                          | gateway: STA 的网关地址                                            |

## 4.2.2.16 AT+WSLK

| 功能:查询 STA 模式下无线 Link 状态    |                                                      |
|----------------------------|------------------------------------------------------|
| 查询指令格式:                    | 响应:                                                  |
| AT+WSLK <cr><lf></lf></cr> | +ok= <ret><cr><lf><cr><lf></lf></cr></lf></cr></ret> |

#### KTM1109 低功耗 WI-FI 用户手册

| 参数: ret                |
|------------------------|
| 如果没连接:返回"Disconnected" |
| 如果有连接:返回"Connected"    |
|                        |

### 4.2.2.17 AT+WSMAC

| 功能:查询 STA                   | 的 MAC 地址参数                                                               |
|-----------------------------|--------------------------------------------------------------------------|
| 查询指令格式:                     | 响应: +ok= <mac_address><cr><lf><cr><lf></lf></cr></lf></cr></mac_address> |
| AT+WSMAC <cr><lf></lf></cr> | 参数: mac_address: 当前模块的MAC地址                                              |

## 4.2.2.18 AT+WSCAN

| 功能:捜索 AP,在 STA 模式下使用有效                                                                 |                                                              |
|----------------------------------------------------------------------------------------|--------------------------------------------------------------|
| 查询指令格式:                                                                                | 响应:                                                          |
| AT+WSCAN <cr><lf></lf></cr>                                                            | +ok= <ch,ap_site, ap_ssid,security,<="" th=""></ch,ap_site,> |
|                                                                                        | Indicator> <cr><lf><cr><lf></lf></cr></lf></cr>              |
|                                                                                        | 参数:请参考设置参数                                                   |
| 设置指令格式:                                                                                | 响应: +ok <cr><lf><cr><lf></lf></cr></lf></cr>                 |
| AT+WSCAN= <ch, ap_site,="" ap_ssid,="" indic<="" security,="" th=""><th>参数:</th></ch,> | 参数:                                                          |
| ator > <cr><lf></lf></cr>                                                              | ch: Wi-Fi channel 通道选择                                       |
|                                                                                        | ap_site: 搜索到的 AP 站点                                          |
|                                                                                        | ap_ssid: 搜索指定的 AP 信息                                         |
|                                                                                        | Security: 认证模式,包括OPEN、WPA2PSK、                               |
|                                                                                        | SHARED, WPAPSK                                               |
|                                                                                        | Indicator: 信号强弱指示                                            |

## 4.2.2.19 AT+WSLQ

| 功能:查询 AP 的无线信号强度           |                                                      |
|----------------------------|------------------------------------------------------|
| 查询指令格式:                    | 响应:                                                  |
| AT+WSLQ <cr><lf></lf></cr> | +ok= <ret><cr><lf><cr><lf></lf></cr></lf></cr></ret> |
|                            | 参数: ret                                              |
|                            | 如果没连接:返回"Disconnected"                               |
|                            | 如果有连接:返回"Normal"和AP 信号强度(取                           |
|                            | 值0~100)两个参数值                                         |

## 4.2.2.20 AT+NETP

| 功能:设置/查询网络协议参数,模块重启后生效                                                 |                                                                                      |
|------------------------------------------------------------------------|--------------------------------------------------------------------------------------|
| 查询指令格式:                                                                | 响应:                                                                                  |
| AT+NETP <cr><lf></lf></cr>                                             | +ok= <protocol,cs,port,ip><cr><lf><cr><lf></lf></cr></lf></cr></protocol,cs,port,ip> |
|                                                                        | 参数: 请参考设置参数                                                                          |
| 设置指令格式:                                                                | 响应:                                                                                  |
| AT+NETP= <protocol,cs,port,ip><cr><lf></lf></cr></protocol,cs,port,ip> | +ok <cr><lf><cr><lf></lf></cr></lf></cr>                                             |
|                                                                        | 参数:                                                                                  |
|                                                                        | Protocol: 协议类型,包括: TCP、UDP                                                           |
|                                                                        | CS: 网络模式                                                                             |
|                                                                        | SERVER: 服务器                                                                          |
|                                                                        | CLIENT: 客户端                                                                          |
|                                                                        | Port:协议端口, 10 进制数, 小于是 65535                                                         |
|                                                                        | IP: 当模块被设置为"CLIENT"时,服务器的 IP 地                                                       |
|                                                                        | 址或者域名                                                                                |
| 说明: 如果设置为 UDP, SERVER 工作模式,                                            | 有 IP 地址、端口保存功能,模块自动保存最新接收                                                            |
| 到的 UDP 数据包 IP 地址和端口,发送数据时发到这个保存的 IP 地址和端口去,模块初始化情                      |                                                                                      |
| 况下默认发送数据到此指令设置的 IP 地址                                                  | 和端口去。如果设置为 UDP, CLIENT 工作模式,没有                                                       |
| 记忆功能。                                                                  |                                                                                      |

## 4.2.2.21 AT+TCPDIS

| 功能:建立/断开 TCP 链接                               |                                                      |
|-----------------------------------------------|------------------------------------------------------|
| 查询指令格式:                                       | 响应:                                                  |
| AT+TCPDIS <cr><lf></lf></cr>                  | +ok= <sta><cr><lf><cr><lf></lf></cr></lf></cr></sta> |
|                                               | 参数:请参考设置参数                                           |
| 设置指令格式:                                       | 响应:                                                  |
| AT+TCPDIS= <on off=""><cr><lf></lf></cr></on> | +ok <cr><lf><cr><lf></lf></cr></lf></cr>             |
|                                               | 参数: sta                                              |
|                                               | 返回 TCP Client 是否为可链接状态                               |
|                                               | on,表示为可链接状态                                          |
|                                               | off,表示为不可链接状态                                        |
| 说明:设置时, off 设置模块为不可链接状态,                      | 即下完命令后,模块马上断开链接并不再重连,                                |
| on 设置模 块为连接状态,即下完命令后,模块                       | 马上开始重连服务器。此命令不保存,重启后默                                |

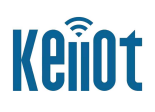

认为开启。

#### 4.2.2.22 AT+TCPLK

| 功能:查询 TCP 链接是否已建链           |                                                      |
|-----------------------------|------------------------------------------------------|
| 查询指令格式:                     | 响应:                                                  |
| AT+TCPLK <cr><lf></lf></cr> | +ok= <sta><cr><lf><cr><lf></lf></cr></lf></cr></sta> |
|                             | 参数:                                                  |
|                             | sta : 是否建立 TCP 链接                                    |
|                             | on: TCP 已连接                                          |
|                             | off: TCP 未连接                                         |

#### 4.2.2.23 AT+SOCKB

| 功能:设置/查询 SOCKB 网络协议参数                                             |                                                                                 |
|-------------------------------------------------------------------|---------------------------------------------------------------------------------|
| 查询指令格式:                                                           | 响应:                                                                             |
| AT+SOCKB <cr><lf></lf></cr>                                       | +ok= <protocol, ip="" port,=""><cr><lf><cr><lf></lf></cr></lf></cr></protocol,> |
|                                                                   | 参数:请参考设置参数                                                                      |
| 设置指令格式:                                                           | 响应:                                                                             |
| AT+SOCKB= <protocol,port,ip><cr><lf></lf></cr></protocol,port,ip> | +ok <cr><lf><cr><lf></lf></cr></lf></cr>                                        |
|                                                                   | 参数:                                                                             |
|                                                                   | Protocol:协议类型,包括                                                                |
|                                                                   | TCP, 仅表示 TCP Client                                                             |
|                                                                   | UDP, UDP client 方式                                                              |
|                                                                   | UDPS, UDP server 方式                                                             |
|                                                                   | Port : 协议端口, 10 进制数, 小于是 65535                                                  |
|                                                                   | IP: 目标 IP 地址, 支持域名                                                              |
| 说明:设置为 UDPS 方式后有 IP 地址、端口保存功能,模块自动保存最新接收到的 UDP 数据包                |                                                                                 |
| IP 地址和端口,发送数据时发到这个保存的 IP 地址和端口去,模块初始化情况下默认发送数据                    |                                                                                 |
| 到此指令设置的 IP 地址和端口去。                                                |                                                                                 |
| 模块出厂默认为: AT+SOCKB=NONE, 即SOCKB无参                                  | 数状态。                                                                            |

## 4.2.2.24 AT+TCPDISB

| 功能:建立/断开 SOCKB 链接             |                                                      |
|-------------------------------|------------------------------------------------------|
| 查询指令格式:                       | 响应:                                                  |
| AT+TCPDISB <cr><lf></lf></cr> | +ok= <sta><cr><lf><cr><lf></lf></cr></lf></cr></sta> |
|                               | 参数:请参考设置参数                                           |
| 设置指令格式:                       | 响应:                                                  |

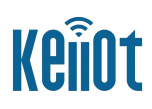

| AT+TCPDISB= <on off=""><cr><lf></lf></cr></on> | +ok <cr><lf><cr><lf></lf></cr></lf></cr> |
|------------------------------------------------|------------------------------------------|
|                                                | 参数: sta,设置时                              |
|                                                | off:设置模块为不可链接状态,即下完命令后,模                 |
|                                                | 块马上断开链接并不再重连。                            |
|                                                | on:设置模块为连接状态,即下完命令后,模块马                  |
|                                                | 上开始重连服务器。此命令不保存,重启后默认为                   |
|                                                | 开启。                                      |

## 4.2.2.25 AT+TCPLKB

|                              | 功能:查询 SOCKB | 链接是否已建链接                                             |
|------------------------------|-------------|------------------------------------------------------|
| 查询指令格式:                      |             | 响应:                                                  |
| AT+TCPLKB <cr><lf></lf></cr> |             | +ok= <sta><cr><lf><cr><lf></lf></cr></lf></cr></sta> |
|                              |             | 参数:                                                  |
|                              |             | sta : 是否建立 SOCKB 链接                                  |
|                              |             | on: TCP 已连接                                          |
|                              |             | off: TCP 未连接                                         |

## 4.2.2.26 AT+WAMAC

| 功能:查询 AP 的 MAC 地址参数               |                                                                      |
|-----------------------------------|----------------------------------------------------------------------|
| 查询指令格式:                           | 响应:                                                                  |
| AT+WAMAC <cr><lf></lf></cr>       | +ok= <mac_address><cr><lf><cr><lf></lf></cr></lf></cr></mac_address> |
|                                   | 参数: mac_address: AP 的 MAC 地址                                         |
| 说明: AP 模式的 MAC address 是和 STA 模式的 | 的 MAC address 关联的,客户如需改动,请咨询劢                                        |
| 领技术人员。                            |                                                                      |

#### 4.2.2.27 AT+WSAP

| 功能:设置/查询 AP 的 Wi-Fi 配置参数                                          |                                               |
|-------------------------------------------------------------------|-----------------------------------------------|
| 查询指令格式:                                                           | 响应:                                           |
| AT+WSAP <cr><lf></lf></cr>                                        | +ok=< ssid, Key, channel > <cr><lf></lf></cr> |
|                                                                   | <cr><lf></lf></cr>                            |
|                                                                   | 参数:请参考设置参数                                    |
| 设置指令格式:                                                           | 响应: +ok <cr><lf><cr><lf></lf></cr></lf></cr>  |
| AT+WSAP = <ssid,key,channel><cr><lf></lf></cr></ssid,key,channel> | 参数:                                           |
|                                                                   | ssid: AP 模式时的 SSID, 最大 32 字符                  |
|                                                                   | key:密码, ASCII 码,小于 64 位,大于 8 位                |
|                                                                   | channel: Wi-Fi channel 选择: AUTO(自动设置          |

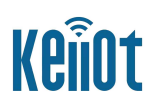

频道)或 CH1~CH13

#### 4.2.2.28 AT+TMODE

| 功能:设置/查询数据传输模式                                     |                                                          |
|----------------------------------------------------|----------------------------------------------------------|
| 查询指令格式:                                            | 响应:                                                      |
| AT+TMODE <cr><lf></lf></cr>                        | +ok= <tmode><cr><lf><cr><lf></lf></cr></lf></cr></tmode> |
|                                                    | 参数:请参考设置参数                                               |
| 设置指令格式:                                            | 响应:                                                      |
| AT+TMODE= <tmode><cr><lf></lf></cr></tmode>        | +ok <cr><lf><cr><lf></lf></cr></lf></cr>                 |
|                                                    | 参数:                                                      |
|                                                    | tmode: 数据的传输模式,包括:                                       |
|                                                    | throughput: 透传模式                                         |
|                                                    | cmd: 命令模式                                                |
| 说明:模块数据传输模式出厂默认为throughput (透传模式),用户在使用AT指令时需切换当前模 |                                                          |
| 块数据传输为cmd (指令模式),方可进行AT指令                          | 参数设置。                                                    |

#### 4.2.2.29 AT+WSDNS

| 功能:设置/查询 STA 模式静态配置下 DNS 服务器地址                  |                                                              |
|-------------------------------------------------|--------------------------------------------------------------|
| 查询指令格式:                                         | 响应:                                                          |
| AT+WSDNS <cr><lf></lf></cr>                     | +ok= <address><cr><lf><cr><lf></lf></cr></lf></cr></address> |
|                                                 | 参数: 请参考设置参数                                                  |
| 设置指令格式:                                         | 响应:                                                          |
| AT+WSDNS= <address><cr><lf></lf></cr></address> | +ok <cr><lf><cr><lf></lf></cr></lf></cr>                     |
|                                                 | 参数:                                                          |
|                                                 | ddress: STA 模式下的 DNS 服务器地址                                   |

## 4.2.2.30 AT+NTPTM

| 功能:查询网络时钟,默认时区 GMT+8                             |                                                        |
|--------------------------------------------------|--------------------------------------------------------|
| 查询指令格式:                                          | 响应:                                                    |
| AT+NTPTM <cr><lf></lf></cr>                      | +ok= <time><cr><lf><cr><lf></lf></cr></lf></cr></time> |
|                                                  | 参数:                                                    |
|                                                  | time:网络时钟,列如:2017-12-59:42:58 Tues                     |
| 说明: 如果显示 Not Available 表明没有开启时钟校准功能或者当前模块没有连入网络。 |                                                        |

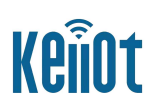

## 4.2.2.31 AT+UART

| 功能:设置/查询串口 UART 的参数                                                                                                    |                                                                |
|----------------------------------------------------------------------------------------------------|----------------------------------------------------------------|
| 查询指令格式:                                                                                                    | 响应:                                                            |
| AT+UART <cr><lf></lf></cr>                                                                                                    | +ok= <baudrate, data_bits,="" stop_bit,<="" th=""></baudrate,> |
|                                                                                                    | parity,flowctrl> <cr><lf><cr><lf></lf></cr></lf></cr>          |
|                                                                                                    | 参数: 请参考设置参数                                                    |
| 设置指令格式:                                                                                                    | 响应:                                                            |
| AT+UART= <baudrate, bit,="" bits,="" data="" parit<="" stop="" th=""><th>+ok<cr><lf><cr><lf></lf></cr></lf></cr></th></baudrate,> | +ok <cr><lf><cr><lf></lf></cr></lf></cr>                       |
| r = r = r                                                                                                    | 参数:                                                            |
| y, 110weti 1/(ek/(LF/                                                                                                    | baudrate: 波特率: 2400, 4800, 9600,                               |
|                                                                                                    | 19200, 38400, 57600, 115200, 230400, 380400,                   |
|                                                                                                    | 460800, 921600                                                 |
|                                                                                                    | data_bits:数据位  8                                               |
|                                                                                                    | stop_bits: 停止位 1,2                                             |
|                                                                                                    | parity: 检验位                                                    |
|                                                                                                    | NONE(无检验位)                                                     |
|                                                                                                    | EVEN(偶检验)                                                      |
|                                                                                                    | ODD(奇检验)                                                       |
|                                                                                                    | flowctrl: 硬件流控 (CTSRTS)                                        |
|                                                                                                    | NFC:无硬件流控:FC:有硬件流控                                             |
|                                                                                                    | 注意:目前无法设置除波特率以外的参数                                             |

### 4.2.2.32 AT+CFGTF

| 功能:保存用户配置参数到出厂配置设置          |                                          |  |
|-----------------------------|------------------------------------------|--|
| 指令格式:                       | 响应:                                      |  |
| AT+CFGTF <cr><lf></lf></cr> | +ok <cr><lf><cr><lf></lf></cr></lf></cr> |  |
|                             | 参数: 无                                    |  |

### 4.2.2.33 AT+FCLR

| 功能:擦除出厂配置设置                |                                          |
|----------------------------|------------------------------------------|
| 指令格式:                      | 响应:                                      |
| AT+FCLR <cr><lf></lf></cr> | +ok <cr><lf><cr><lf></lf></cr></lf></cr> |
|                            | 参数: 无                                    |

### 4.2.2.34 AT+SMTLK

| 功能: | 启动 airkiss 配网 |
|-----|---------------|
|     |               |

#### KTM1109 低功耗 WI-FI 用户手册

| 指令格式:                       | 响应:                                      |
|-----------------------------|------------------------------------------|
| AT+SMTLK <cr><lf></lf></cr> | +ok <cr><lf><cr><lf></lf></cr></lf></cr> |
|                             | 参数: 无                                    |

## 4.2.2.35 AT+WAUTO

| 功能:设置/查询串口 UART 的参数                          |                                                            |
|----------------------------------------------|------------------------------------------------------------|
| 查询指令格式:                                      | 响应:                                                        |
| AT+WAUTO <cr><lf></lf></cr>                  | +ok= <status><cr><lf><cr><lf></lf></cr></lf></cr></status> |
|                                              | 参数: 请参考设置参数                                                |
| 设置指令格式:                                      | 响应:                                                        |
| AT+WAUTO= <on off=""><cr><lf></lf></cr></on> | +ok <cr><lf><cr><lf></lf></cr></lf></cr>                   |
|                                              | 参数:                                                        |
|                                              | off:设置模块开机时不执行WIFI的动作。                                     |
|                                              | on: 设置模块开机时执行WIFI的动作,如果为AP                                 |
|                                              | 模式,则产生一个信号。如果为STA模式,则尝                                     |
|                                              | 试连接一个路由器。                                                  |